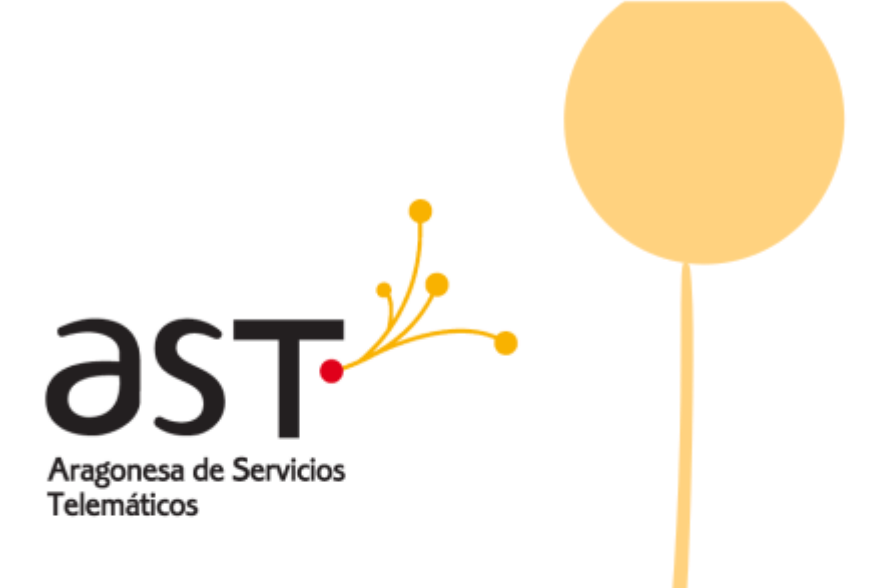

# Manual de uso de salas virtuales de videoconferencia

**Portal webRTC** 

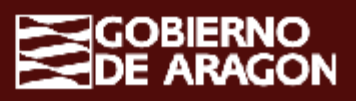

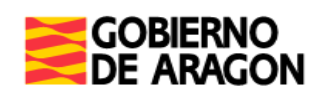

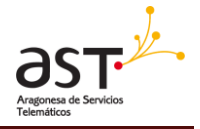

# Contenido

| 1                                              | Re  | equisitos de uso                                      | 3        |
|------------------------------------------------|-----|-------------------------------------------------------|----------|
| 2 Acceso a la sala virtual de videoconferencia |     |                                                       |          |
| 3                                              | Re  | ealizar una reunión en una sala de videoconferencia   | <b>6</b> |
|                                                | 3.1 | Configuración audio y vídeo                           | . 6      |
|                                                | 3.2 | Realizar una reunión                                  | 7        |
|                                                | 3.3 | Funciones básicas                                     | 8        |
|                                                | 3.4 | Datos de la sala permanente e invitar a participantes | . 9      |

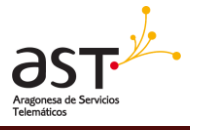

# 1 Requisitos de uso

El acceso web a las salas virtuales desde un PC/portátil/móvil, debe de hacerse con un navegador que soporte webRTC. Los navegadores compatibles con el sistema webRTC del Gobierno de Aragón son:

- Google Chrome
- D Mozilla Firefox desde la versión 59 o superior.

(A fecha de marzo de 2020 la versión de Mozilla Firefox corporativa de la DGA no funciona por ser inferior a la 59)

- □ Microsoft Edge
- □ Opera
- □ Safari (Apple)

Si el equipo con el que se va a realizar la conexión es un ordenador corporativo del Gobierno de Aragón y no reúne los requisitos anteriores, deberá solicitar al 4100 (4100@aragon.es) que le instalen el navegador Google Chrome en dicho equipo. Lógicamente el equipo deberá tener cámara web y micrófono para poder realizar la videoconferencia.

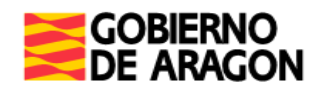

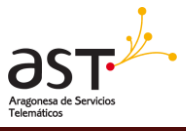

## 2 Acceso a la sala virtual de videoconferencia

La URL del portal webRTC del Gobierno de Aragón es <u>https://videoconferencia.aragon.es</u>

El procedimiento de acceso es pulsando a "Conectarse a la reunión" y después introduciendo el ID de la sala virtual (numeración del tipo 8094XX) en el campo "ID de la reunión". En el campo "Código de acceso" pondremos el PIN de la sala si lo tiene, en caso de no tener PIN, lo dejamos en blanco.

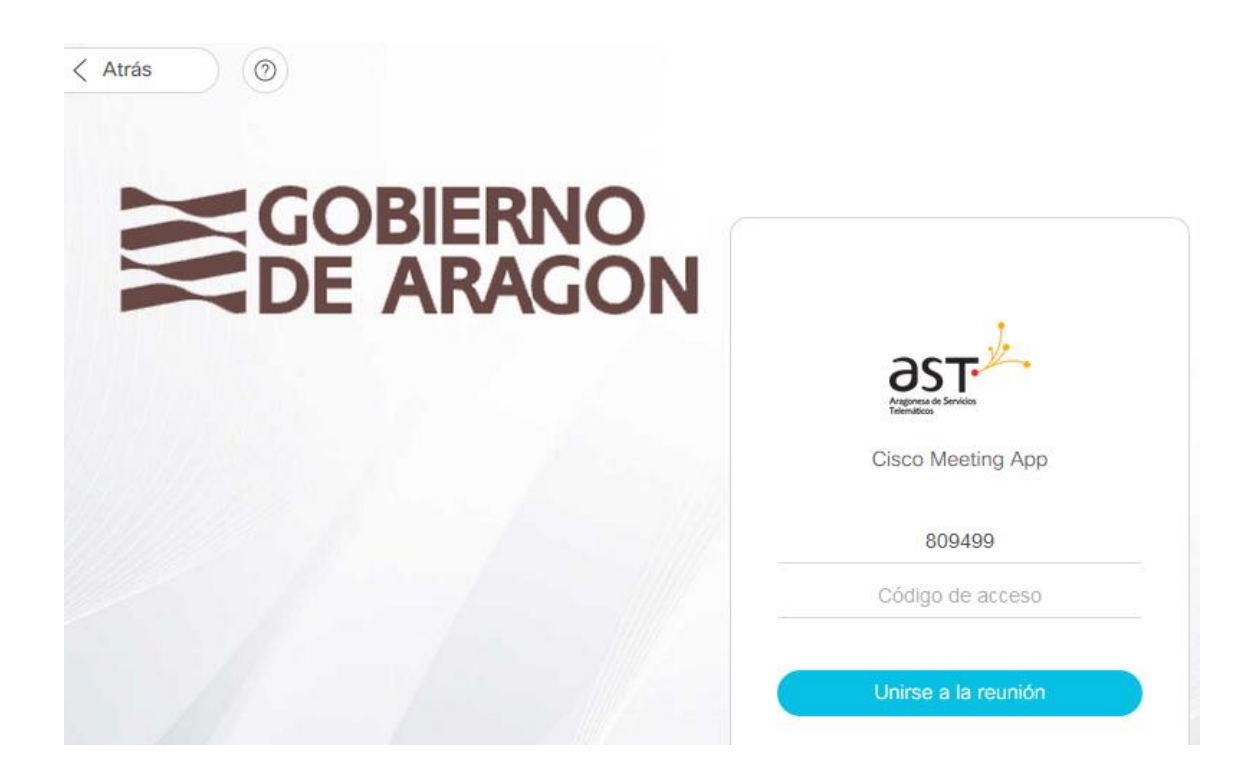

Finalmente basta con pulsar "unirse a la reunión" e introducir un nombre para ser reconocidos

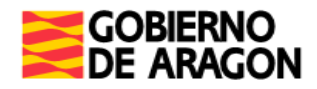

Manual de uso de salas virtuales de videoconferencia

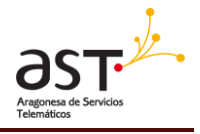

| Atrás     | ng=es-ES 🚥 💟 🚖            |
|-----------|---------------------------|
|           |                           |
| DE ARAGON |                           |
|           | .].                       |
|           | Argenese de Services      |
|           | Cisco Meeting App         |
|           | Reunirse en od_calatayud. |
|           | pruebas                   |
|           | Conectarse a la reunión   |

También puede acceder a través del enlace directo a su sala, que se le habrá proporcionado. La forma de hacerlo es sencilla, basta con abrir un navegador web y pegar el enlace directo a nuestra sala que nos hayan indicado, será un enlace de este tipo

https://videoconferencia.aragon.es/invited.sf?secret=alXqiNL3SvEBX0ubic8Yhg&id=809499

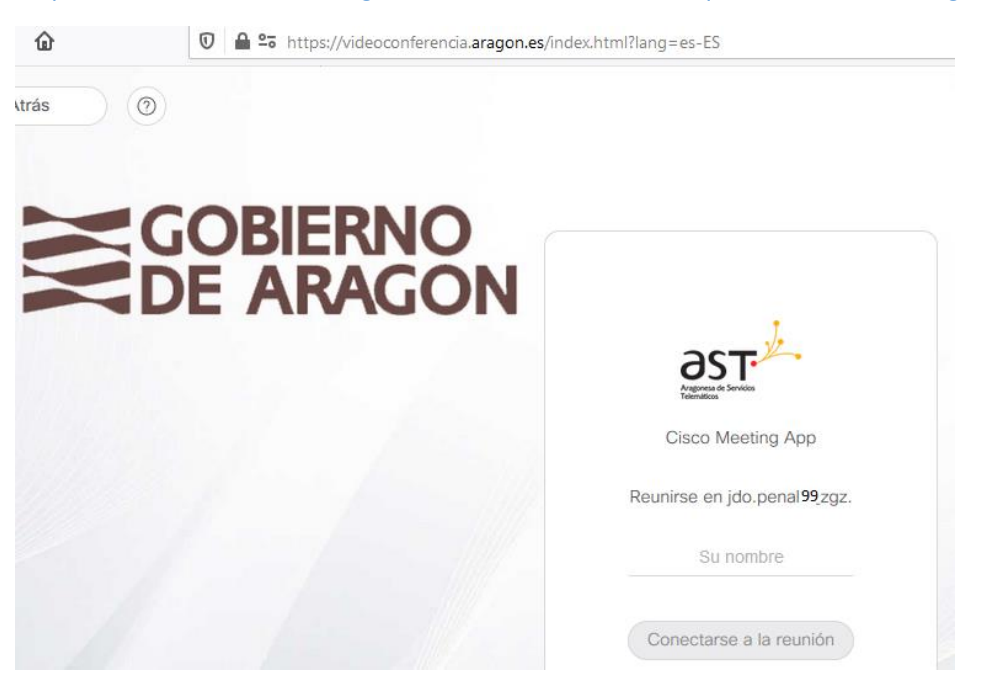

Basta con poner nuestro nombre y pulsar "Conectarse a la reunión"

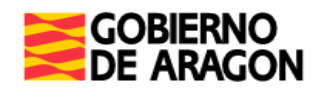

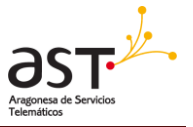

## 3 Realizar una reunión en una sala de videoconferencia

## 3.1 Configuración audio y vídeo

Debemos permitir en el navegador el uso de la cámara y el micrófono

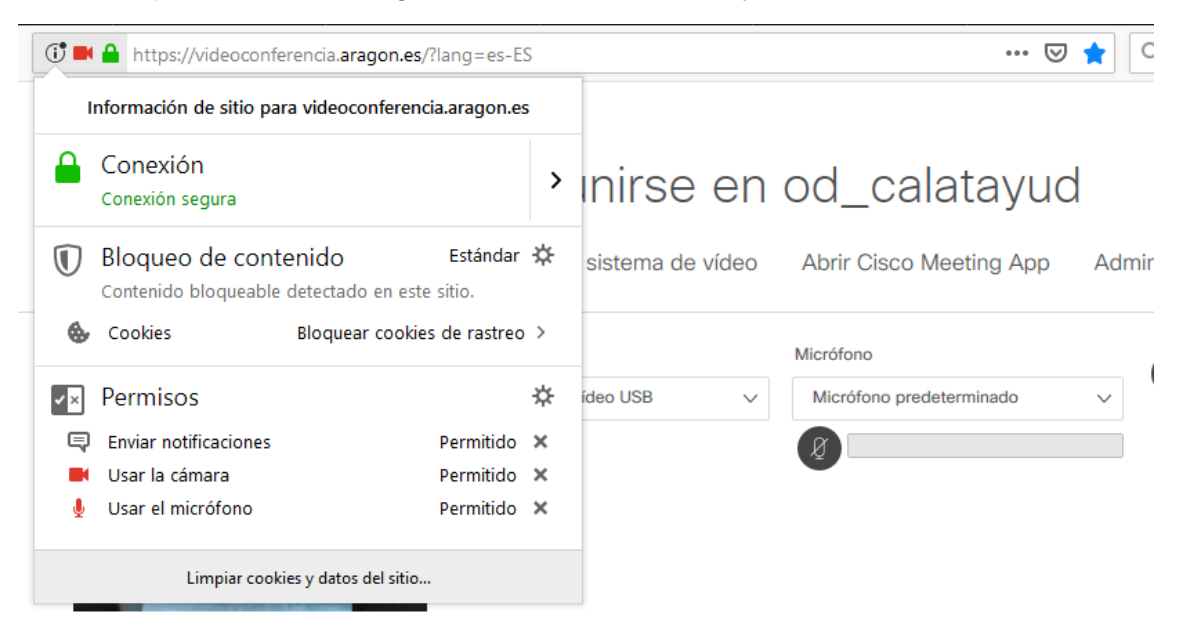

Después debemos seleccionar el dispositivo de vídeo y/o de audio

| () Magazina aragon.es/?lang= | es-ES                                   | •••• 🖾 🗱 🖉 Buscar                         |                               |
|------------------------------|-----------------------------------------|-------------------------------------------|-------------------------------|
| Continue con el navegador    | Reunirse en<br>Usar un sistema de vídeo | od_calatayuc<br>Abrir Cisco Meeting App   | Administración y presentación |
| Cám<br>Dis                   | ara<br>spositivo de vídeo USB V         | Micrófono<br>Micrófono (Plantronics C310) | Probar altavoces              |
|                              | Cancelar                                | Comenzar reunión                          |                               |

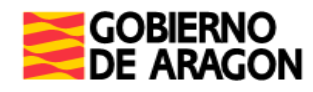

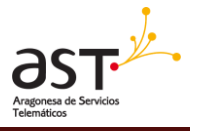

### 3.2 Realizar una reunión

Una vez configurado el audio y video, para comenzar la sesión de videoconferencia, debemos pulsar a "Comenzar reunión". Entraremos en la sala de videoconferencia junto con los participantes que ya se hayan unido a la misma.

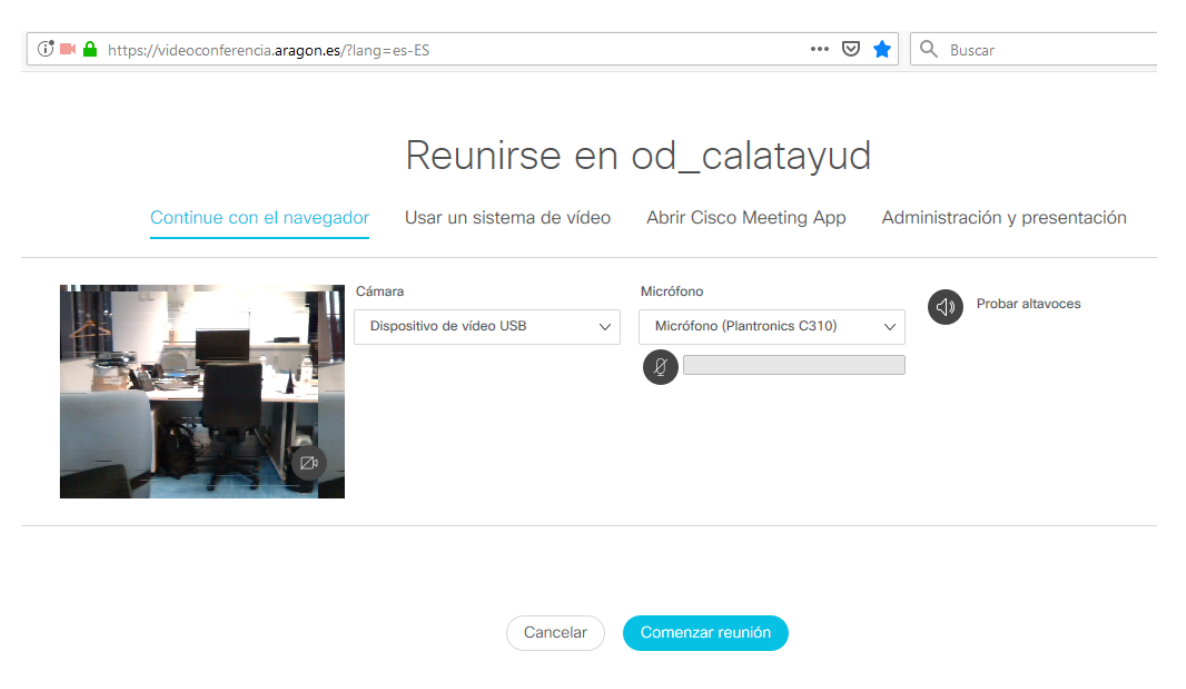

Una vez dentro podemos cambiar el diseño de la pantalla (tamaño en el que queremos ver a cada participante).

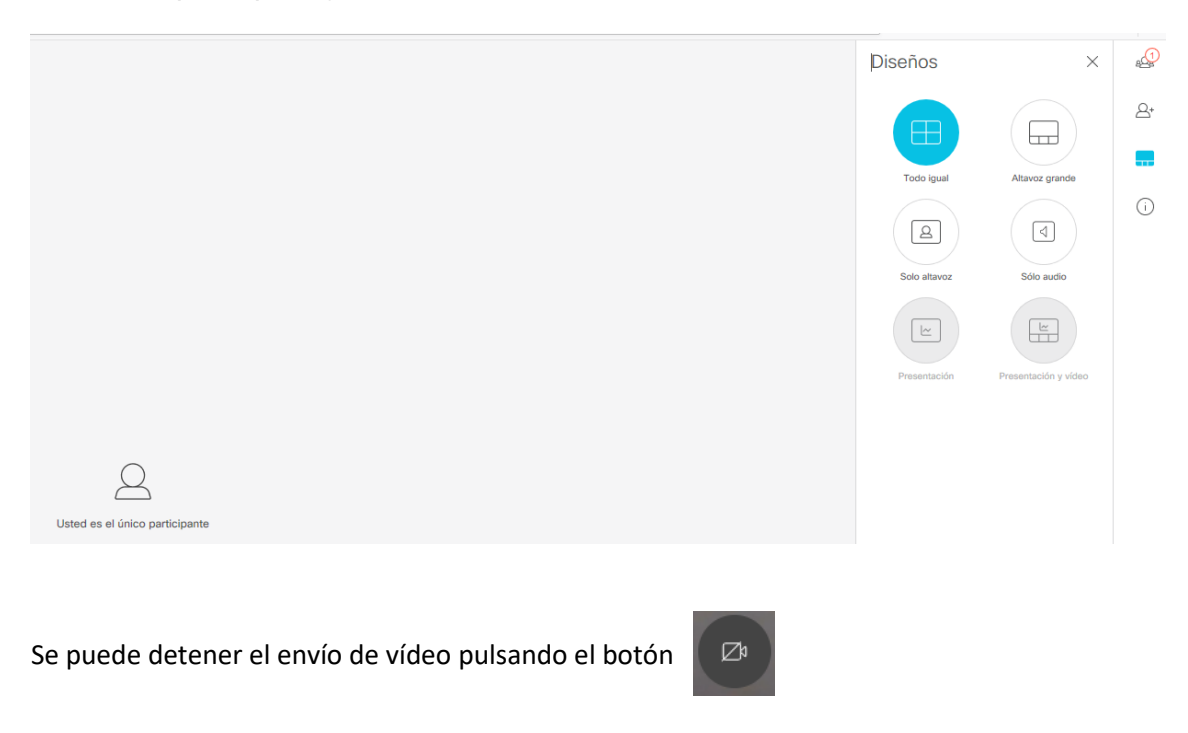

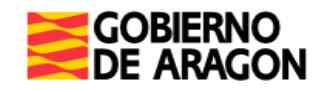

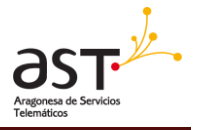

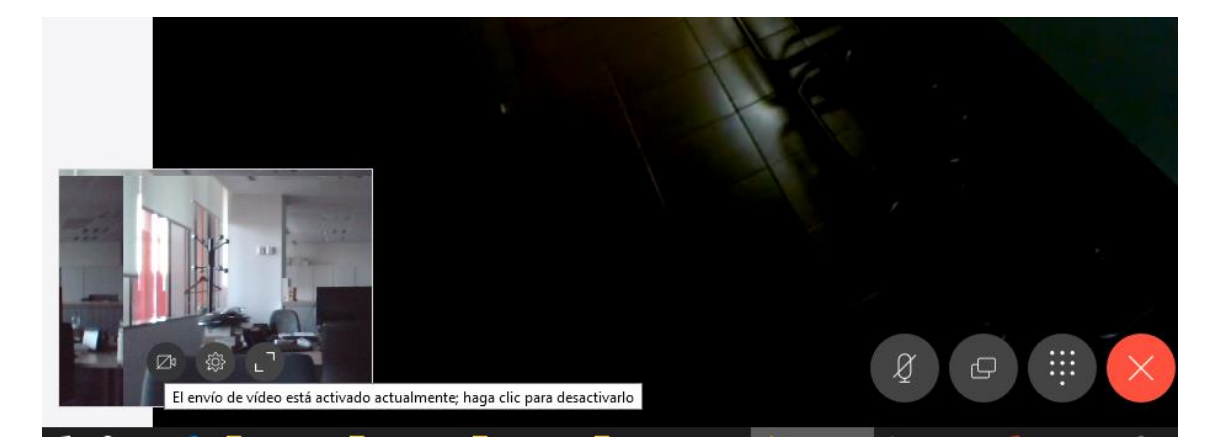

También se puede detener el envío de audio (mute), pulsando en el botón

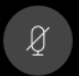

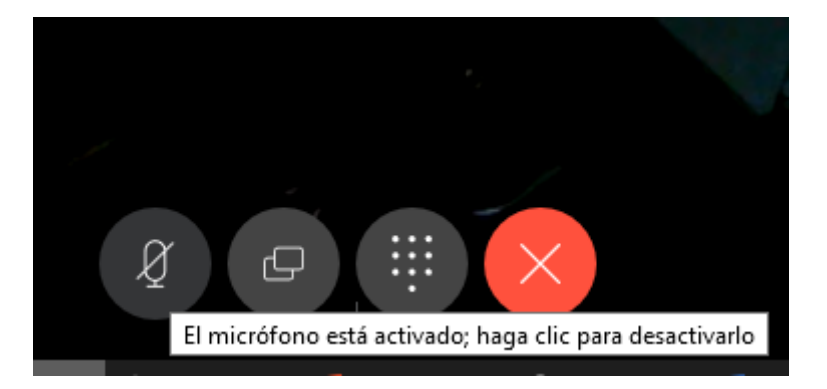

## 3.3 Funciones básicas

Disponemos de varias funcionalidades que podemos utilizar durante la videoconferencia. En el siguiente cuadro, encontramos los diferentes iconos y la función que realiza cada uno

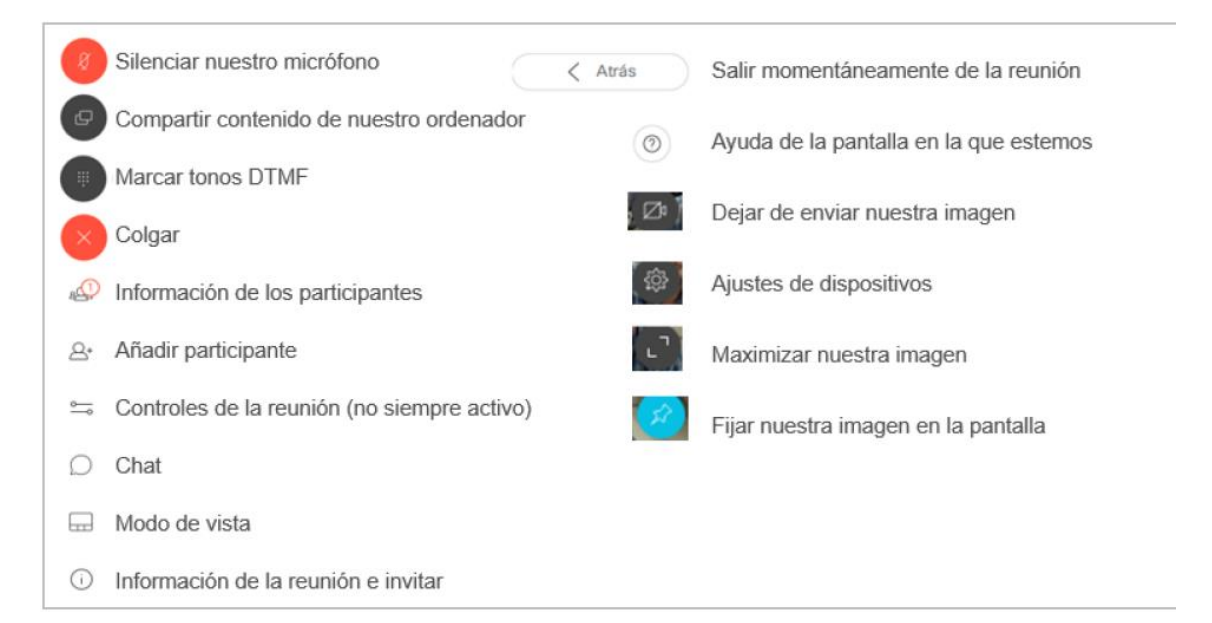

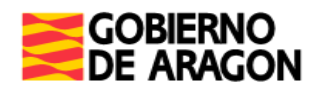

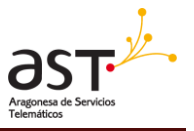

#### 3.4 Datos de la sala permanente e invitar a participantes

Las salas virtuales tienen un identificador principal (ID) que es una numeración del tipo **8094XX**, y pueden tener o no "Código de acceso" (PIN), según estime el gestor de dicha sala permanente. Además de la numeración, las salas pueden tener asociado un nombre identificativo, por ejemplo "jdo.penal99\_zgz@aragon.es".

Los datos de la sala permanente se pueden ver pulsando en el icono de información situado en la parte superior () derecha. Al pulsarlo se despliega un panel de información y las opciones de envío de invitaciones para unirse a la sala:

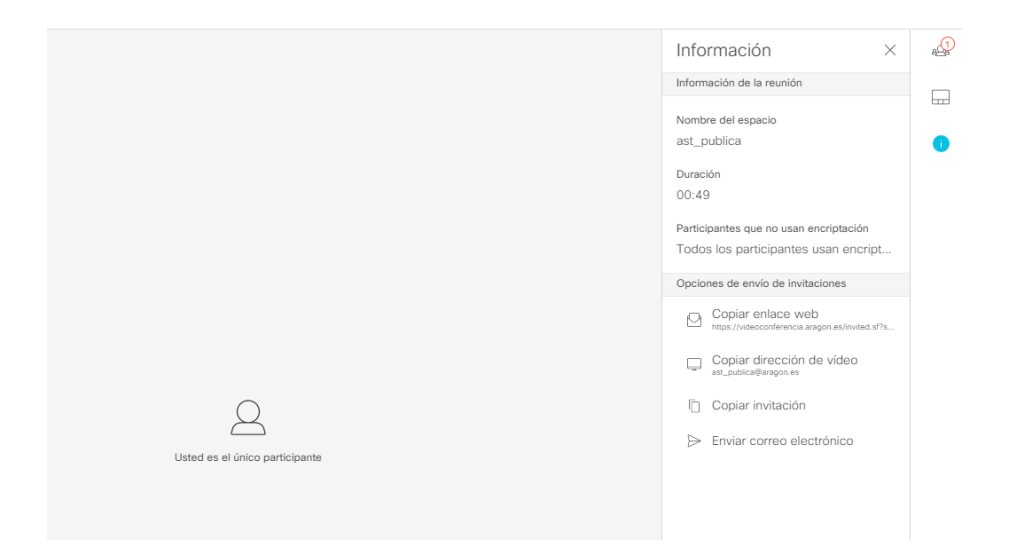

#### Invitar a Participantes:

En el desplegable de la información, debajo de la información de la reunión aparecen varias opciones para realizar el envío de invitaciones a la sala.

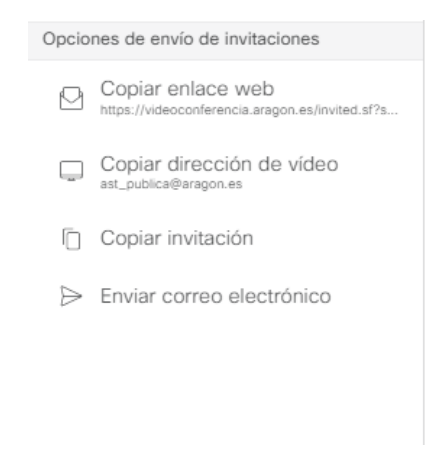

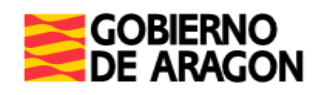

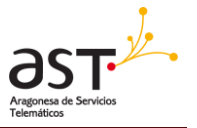

Se puede copiar en enlace web directo para acceder a la sala con un navegador. El enlace seria del tipo:

https://videoconferencia.aragon.es/invited.sf?secret=F7GxxwYw6m4aVo3mTSPSsg&i d=8094XX

Se puede copiar la dirección de video que es la URI para conexión desde terminales de videoconferencia, por ejemplo jdo.penal99\_zgz@aragon.es@aragon.es</u>.

También se puede copiar la invitación completa o enviar por correo, en la cual se indica tanto el enlace para la conexión web como la URI para conexión con equipo de videoconferencia, además del código de acceso (PIN). La invitación es del tipo:

Ha sido invitado a una reunión en línea Haga clic en el siguiente enlace para conectarse: <u>https://videoconferencia.aragon.es/invited.sf?secret=F7GxxwYw6m4aVo3mTSPSsg&id=8094XX</u> Código de acceso (PIN): 1234

O si lo prefiere, llame a:

URI sistema de video: jdo.penal99 zgz@aragon.es@aragon.es

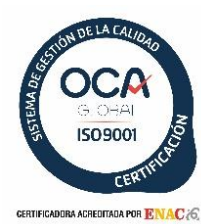

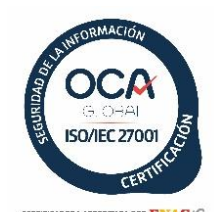

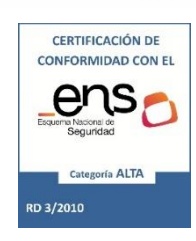

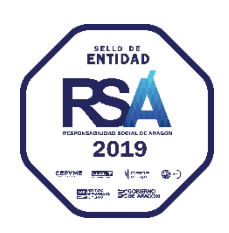

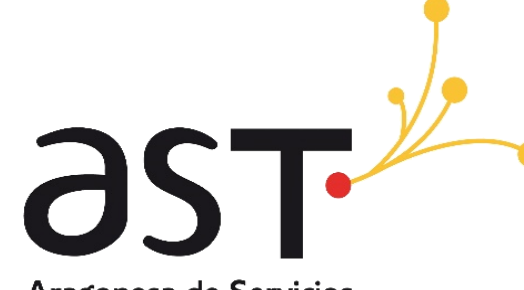

Aragonesa de Servicios Telemáticos

- <u>ast.aragon.es</u>
  ast@aragon.es
- 🕥 @tuitast
- 🧕 976 714 495

Avda. Ranillas 3A, 3º oficina J 50018 Zaragoza